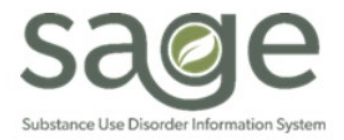

# **Communication Release**

## 11/1/2022

## Update on Billing Claims with Medicare Advantage Plan OHCs

SAPC and DHCS's recent investigations into CO 177 State denials determined that a critical piece of information was missing from the DHCS ODS Companion Guide. DHCS has confirmed with SAPC that the DHCS ODS Companion Guide does not include details on billing Medicare Advantage Plans that are included in the DHCS Mental Health (MH) Companion Guide, but the requirement is the same. From the DHCS MH Companion Guide, page 13:

"Medicare Risk HMO Plans and Cal-Medi Connect Coordination of benefits (COB) information reflecting the results of billing a claim to a Medicare Advantage Plan (including a Cal Medi-Connect plan) should be coded with a Claim Filing indicator (Loop 2320, element SBR09) of '16' (Medicare Risk HMO)."

When a patient is identified as having OHC, it is vital that the OHC Code of the guarantor is assessed to determine if the plan is a Medicare Advantage Plans with an OHC Code of "F". Plans with an OHC Code of "F" must be billed with the Claim Filing Indicator of "16". Providers have different options available to assist with determining the OHC Code of the plan.

- Option 1: Use the <u>AEVS online OHC database</u> to look up the OHC code of the guarantor. This website will provide a listing of guarantors and their associated OHC Code. If this table indicates "F" in the "OHC CODE" field, it must be billed following the instructions in this communication. No login is required to access this information. (See Screenshot 1 AEVS OHC Example)
  - Note that some large guarantors (i.e. Aetna, Kaiser, etc.) have many types of plans and varying OHC Codes. It is
    important to validate the guarantor address that is associated with the patients plan to determine which OHC Code is
    active for that particular plan. Validate the patient's guarantor address with the address shown on the AEVS website
    to ensure accurate information is determined.
- Option 2: The Medi-Cal eligibility verification system Automated Eligibility Verification System (AEVS). This system requires a login as it provides beneficiary specific information. This system will provide Medi-Cal eligibility details for a specific beneficiary. The system provides details in the "Eligibility Message" portion of the response of the OHC, including the OHC Code. (See Screenshot 2 AEVS Sample Website Eligibility Response)

To ensure the information is being accurately sent to SAPC then subsequently the State, please follow the guidelines below.

- Primary Sage Users: In order to indicate that the plan is a Medicare Advantage Plan, on the Other Health Coverage form in ProviderConnect, select "Health Maintenance Organization (HMO) Medicare Risk" in the "Claim Filing Indicator Code (2320-SBR-09)" field. (See Screenshot 3 – OHC Form Claim Filing Code Field)
- Secondary Sage Users: When sending 837 files to SAPC that include OHC information for patients with a Medicare Advantage Plan, on loop 2320, data element SBR09, indicate "16".

SAPC will be updating both the SAPC 837 Companion Guides and the SAPC OHC Billing Manual in the coming weeks with this new information. In the meantime, providers can take immediate action with this new information by identifying claims denied by DHCS for OHC, mainly CO 177. For CO 177 denials, this may be one reason why a claim was denied by DHCS.

Providers should do the following to troubleshoot CO 177 denials:

- Validate the CIN was correctly entered in the patient's Financial Eligibility form
- Validate the patient's aid code is DMC eligible
- Confirm if the patient's OHC information (if applicable) was included on the claim when submitted to SAPC

Review the OHC plan and OHC code of the patient to determine if it is a Medicare Advantage Plan. The Claim Filing Indicator information should then be reviewed and updated to ensure it indicates "16" for Secondary Sage Users or "HMO Medicare Risk" in ProviderConnect for Primary Sage Users.

### **Supporting Screenshots**

Screenshot 1 – AEVS OHC Example

| CARRIER<br>CODE | LAST CHANGE<br>DATE | STATUS<br>CODE ↓↑ | OHC<br>CODE ↓↑ | CARRIER NAME-1                   | CARRIER<br>NAME-2 | CARRIER<br>ADDR-2 | CARRIER<br>CITY   | CARRIER<br>STATE | CARRIER ZIP<br>CODE | CARRIER<br>PHONE | PLAN<br>TYPE 🎝 |
|-----------------|---------------------|-------------------|----------------|----------------------------------|-------------------|-------------------|-------------------|------------------|---------------------|------------------|----------------|
| A001            | 20211026            | A                 | Ρ              | ALLEGIANCE BENEFIT<br>PLAN       |                   | PO BOX 3018       | MISSOULA          | MT               | 598063018           | 8008771122       | PPO            |
| A002            | 20200325            | A                 | D              | AVALON INSURANCE<br>COMPANY      |                   | PO BOX 772610     | HARRISBURG        | PA               | 171770001           | 8772343853       | PDP            |
| A003            | 20150824            | A                 | F              | ANTHEM MEDICARE<br>PREFERRED STD |                   | PO BOX 60007      | LOS ANGELES       | CA               | 900600007           | 8778113107       | PPO            |
| A007            | 20150824            | A                 | F              | AMERIVANTAGE                     |                   | PO BOX 61010      | VIRGINIA<br>BEACH | VA               | 234661010           | 8668054589       | MAP            |

#### Screenshot 2 – AEVS Sample Website Eligibility Response

| Name:                                                                                                    | Doe, Jar                        | Doe, Jane                                                                   |                                            |  |  |  |
|----------------------------------------------------------------------------------------------------|---------------------------------|-----------------------------------------------------------------------------|--------------------------------------------|--|--|--|
| Subscriber ID: 1234567890                                                                                    |                                 |                                                                             |                                            |  |  |  |
| Service Date:<br>01/15/2019                                                                                  | Subscriber Birth Date:<br>12-22 | -1976                                                                       | Issue Date:<br>07-02-2017                  |  |  |  |
| Primary Aid Code: 48                                                                                         |                                 | First Special Aid Code:                                                     |                                            |  |  |  |
| Second Special Aid Code:                                                                                     |                                 | Third Special Aid Code:                                                     |                                            |  |  |  |
| Subscriber County:<br>34 - Sacra                                                                             | mento                           | HIC Number.                                                                 |                                            |  |  |  |
| Primary Care Physician Phone #.                                                                              |                                 | Service Type:                                                               |                                            |  |  |  |
| Spend Down Amount Obligation:                                                                                | \$50.00                         | Remaining Spend Down Amount \$50.00                                         |                                            |  |  |  |
| Trace Number (Eligibility Verification Confirmation                                                          | n (EVC) Number):                | 1                                                                           |                                            |  |  |  |
| Eligibility Message:<br>SUBSCRIBER LAST NAME: DOE<br>SVCS WING SOC. ALL OTHER M<br>OTHER HEALTH INSURANCE CO | , CNTY CODE: 34, PRIMARY AID    | CODE: 48, MEDI-CAL ELIBI<br>C OF \$50.00, REMAINING<br>E OF COVERAGE: IOMP. | IGLE FOR PREGNANCY/POSTPARTUM<br>SOC \$50. |  |  |  |

Screenshot 3 – OHC Form Claim Filing Code Field

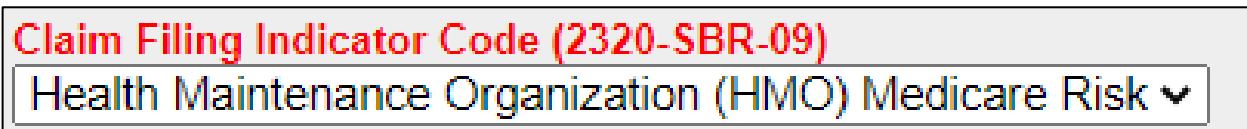